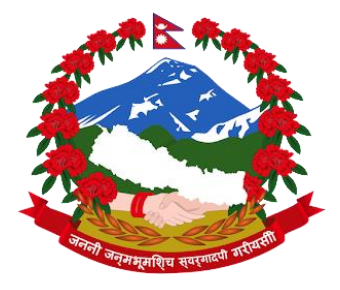

# शिक्षा, विज्ञान तथा प्रविधि मन्त्रालय सिंहदरबार, काठमाडौँ

# बजेट तथा कार्यक्रम विनियोजन र प्रगति विवरण प्रणाली स्थानीय तह प्रयोगकर्ता पुस्तिका (मस्यौदा)

#### Contents

| सफ्टवेयर खोल्ने                                    | 3 |
|----------------------------------------------------|---|
| पासवर्ड परिवर्तन गर्ने                             | 4 |
| प्रगति विवरण भर्ने                                 | 4 |
| प्रतिवेदन हेर्ने                                   | 5 |
| प्रगति प्रतिवेदन हेर्ने                            | 5 |
| प्रतिवेदन सारांश हेर्ने                            | 6 |
| आफ्नै शीर्षक र कार्यक्रम / क्रियाकलाप तथा विनियोजन | 7 |
| विनियोजन update                                    | 7 |
| सम्पर्क                                            | 9 |

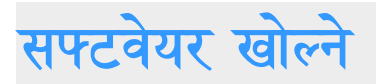

#### सर्वप्रथम आफ्नो internet browser मा https://monitoring.moest.gov.np/ खोल्ने

त्यसपछि लगइन

बटनमा click गर्ने।

Login

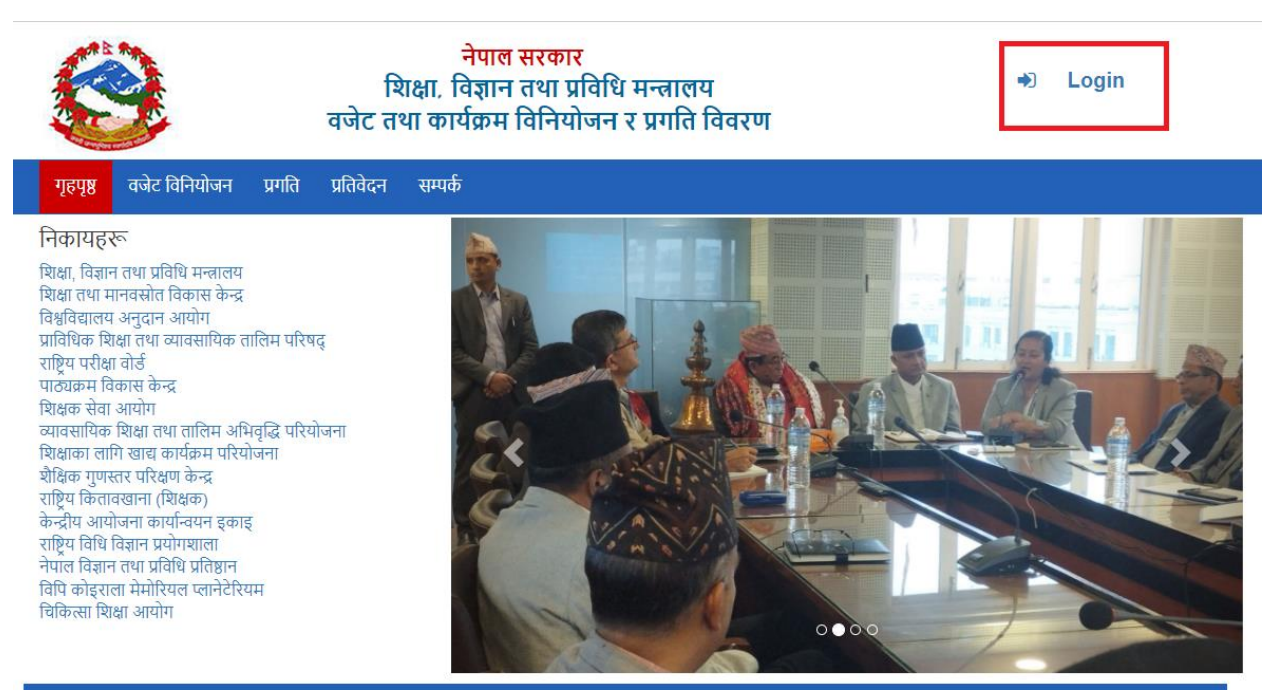

Copyright © Ministry of Education, Science and Technology BMTS- Supported by UNDP SKILLS Project

तपाईंले प्राप्त गर्नुभएको username र password type गर्ने (Username भनेको अर्थ मन्त्रालयबाट उपलब्ध गराइएको कार्यालय कोड हो । जस्तै विराटनगर महानगरपालिकाको कोड 80101011 हो । सुरूको पासवर्ड municipal हो)

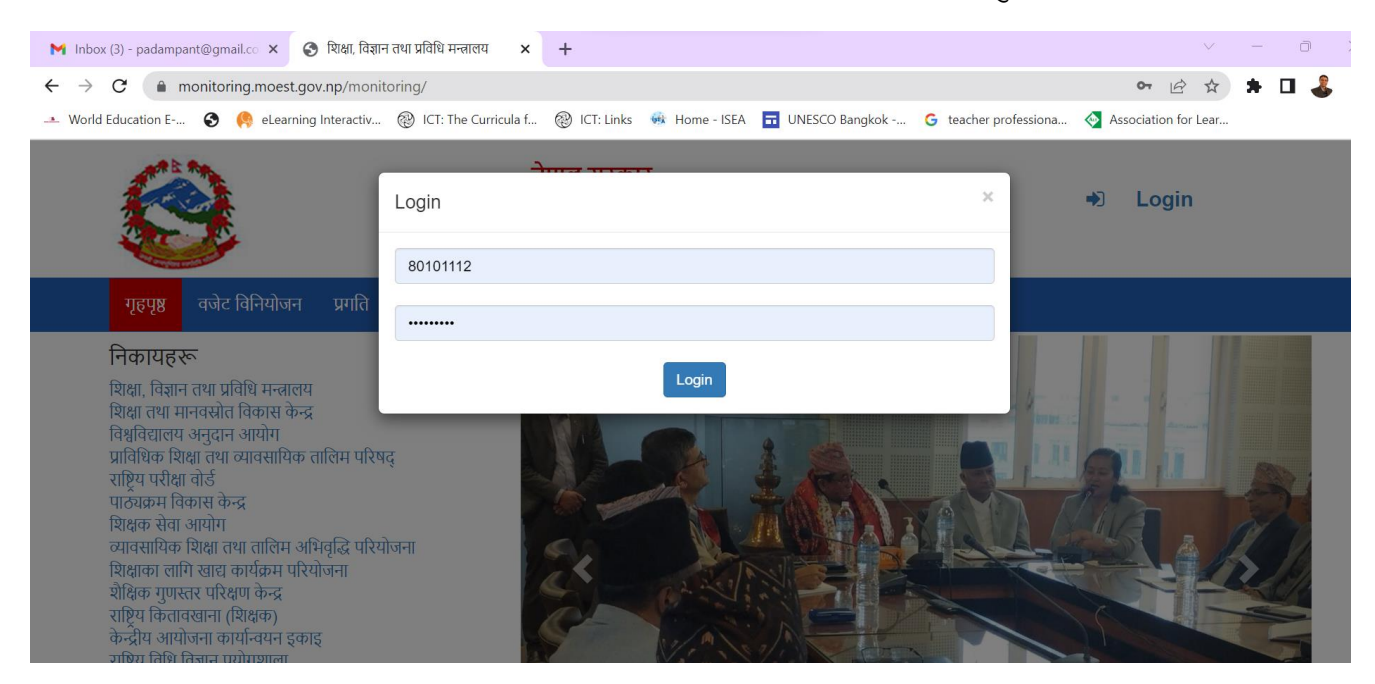

# पासवर्ड परिवर्तन गर्ने

तपाईंले प्राप्त गरेको username र password राखेर login गरेपछि माथि दाहिने तिर एरोमा click गर्ने, त्यसपछि change password मा click गर्ने त्यसपछि पुरानो पासवर्ड र नया पासवर्ड राखी changeमा click गर्ने, नयाँ पासवर्ड कम्तिमा पाँचओटा क्यारेक्टरको हुनुपर्नेछ । अब पासवर्ड change हुन्छ (पासवर्ड share नगर्नु होला)।

| <b>±</b> -        |  |
|-------------------|--|
| Welcome, 80101112 |  |
| Log Out           |  |
| Change Password   |  |

Inbox (3) - padampant@gmail.co 🗙 🛛 🚱 Bud

→ C ( monitoring.moest.gov.np/

Vorld Education E-... 📀 \, 🤼 eLearning Intera

## प्रगति विवरण भर्ने

बजेट तथा कार्यक्रम विनियोजन र प्रगति विवरण प्रणालीमा login गरेपछि स्थानीय तह button मा click गर्ने, प्रगति button मा click गर्ने भर्नुपर्ने त्रैमासिक (पहिलो, दोस्रो, तेस्रो, चौथो) चयन गर्ने, शीर्षक र कार्यक्रम चयन गर्ने र सर्च

बटनमा क्लिक गर्ने । (सङ्घीय तहबाट स्थानीय तहमा उलब्ध गराइने कार्यऋम शिक्षा, विज्ञान तथा प्रविधि मन्त्रालयले प्रणालीमा प्रविष्टि गरिसकेको हुनेछ)

| 🛠 🗳 स्थानीय तह -                                                                                                    | <b>4</b> •                                                                                                    | A 🗘                                                  | •स्थानीय तह <del>-</del> |
|----------------------------------------------------------------------------------------------------|----------------------------------------------------------------------------------------------------|------------------------------------------------------|--------------------------|
| - प्रगति (बजेट रु. इजारमा)<br>आर्थिक वर्ष<br>2079-2080 v पहिला प्रेगासिक v                                                                                                    | प्रदेश जिल्ला पालिका<br>कोश्री प्रदेश-70100011 v मिरज-13 v विराटनगर महानगरपालिका-80101011 v                                                                                                    | <b>– विनियोज</b> <sub>विगि</sub><br>आर्थिक वर्ष प्रग | नेयोजन<br>ति             |
| शीर्षक<br>विद्यालय शिक्षा क्षेत्र योजना - ( प्रदेश तथा स्थानीय तहका लागि)-35(   ><br>Select                                                                                                    | ordan / क्रियाकलाप<br>Select Search                                                                                                    | 2079-208<br>प्रग                                     | ावदन ॥<br>ति प्रतिवेदन   |
| 1.1.4.1-प्रायमिक प्राव् विकास संहरकती<br>2.4.6.1-सार्जनीक विद्यादायका विवासीहरू<br>2.111-1.विकिएका विद्यार्थीकी दिवा खाना<br>2.713.10-विवास संजातन तथा करवरण<br>2.713.13-विद्यारपमा श्रीर्थक गुणस्तर सुद<br>2.7.13.13-विद्यारपमा श्रीर्थक गुणस्तर सुद<br>2.7.13.23-साम्प्रायमिक विद्यारपका व्यार्थ, २२<br>2.7.13.40-माणमिक तर क्रथा (२२) मा<br>2.7.13.40-माणमिक तर क्रथा (२२) मा<br>2.7.13.40-माणमिक तर क्रथा (२२) मा<br>2.7.13.40-माणमिक विद्यार्थना की श्रीर्थक<br>2.7.13.50-प्रात्नी विद्यार्थ वालवका आपासा<br>2.7.13.51-सरमात क्रथात क्रथा अपयस्त<br>1.2.2.15-सरमात क्रथात क्रथा अपयस्त<br>1.1.2.445-केन्द्रबाट कनीट प्रएका नमूना | को पारिसमिक तथा विद्यालय कर्मचारी व्यवस्थापन अनुरान<br>ता लोग नियुष्ण तथा अप्रायुक्तक अनुरान<br>का लोग नियुष्ण तथा अप्रायुक्त अनुरान<br>तक प्रायुक्त<br>सिंह तथा बेकेलिक सिंहा कार्यक्रम (परम्परागत विद्यालय, वैकल्पिक विद्यालय, साक्षरता र निरन्तर शिक्षाका कार्यक्रम समेत)<br>तिकरण एवम, कार्यसप्यादनाम आधारित प्रीसांहन अनुरान<br>होती ने परिएका तथा अप्रायुक्त प्रायुगेग अनुरान<br>होती तथा दिवाल विषयम शिव्य कर्षयोग अनुरान<br>होती परिएका तथा अप्य विपयलो समयामा सिकाह निरन्दरताका लागि कार्यक्रम<br>सिकाइ सामग्री तथा जिन्दल सिकाइ समान्नी व्यवस्थाका लागि विद्यालय अनुरान<br>डातन एवम, विरायो मुल्याद्वा | <b>— Data</b> प्रति                                  | विदन सारांश              |

सम्बन्धित शीर्षकर कार्यक्रम चयन गरेपछि क्र।.स. को मुनि रहेको 🛛 🦻 एरोमा click गर्ने ।

|         |     | शीर्षक                                                          |           | कार्यक्रम / क्रियाकलाप                 |        |       |          |
|---------|-----|-----------------------------------------------------------------|-----------|----------------------------------------|--------|-------|----------|
| क्र.सं. | कोड | नाम                                                             | कोड       | नाम                                    | परिमाण | रकम   | विनियोजन |
| > 1     | 27  | विद्यालय शिक्षा क्षेत्र योजना - ( प्रदेश तथा स्थानीय तहका लागि) | 2.7.13.10 | विद्यालय सञ्चालन तथा व्यवस्थापन अनुदान | 0      | 33936 | संघीय    |

त्यसपछि प्रगति विवरण (परिमाण र बजेट) भर्ने, खर्च भएको बजेटको एकाइ हजारमा भर्ने, (भौतिक र वित्तिय कोलममा केही भर्नुपर्देन) र save button मा click गर्ने ।

|                     |        | খার্ঘক                                                            |        | कार्यक्रम / क्रियाकलाप |      |               |                      |         |     |          |       |
|---------------------|--------|-------------------------------------------------------------------|--------|------------------------|------|---------------|----------------------|---------|-----|----------|-------|
| क्र.सं.             | कोड    | नाम                                                               |        | के                     | ड    |               | н                    | परिमाण  | रकम | विनियोजन |       |
| > 1                 | 27     | 7 विद्यालय शिक्षा क्षेत्र योजना - ( प्रदेश तथा स्थानीय तहका लागि) |        |                        | 3.10 | विद्यालय सञ्च | ालन तथा व्यवस्थापन र | अनुदान  | 0   | 33936    | संघीय |
| +                   |        | क्रियाकलाप विस्तृतीकरण                                            | परिमाण |                        | बजेट |               | भौतिक                | वित्तीय |     | कै       | फियत  |
| <b>⊗</b><br>2.7.13. | .10    | विद्यालय सञ्चालन तथा व्यवस्थापन अनुदान                            | 0      |                        | 0    |               | 0                    | 0       |     |          |       |
| <b>8</b><br>2.7.13. | .10.1  | सन्चालन तथा व्यवस्थापन अनुदान कक्षा १-५                           | 0      |                        | 0    |               | 0                    | 0       |     |          |       |
| <b>⊗</b><br>2.7.13. | .10.10 | विद्यालयमा इन्टर्नेट जडान तथा सन्चालन खर्च                        | 0      |                        | 0    |               | 0                    | 0       |     |          |       |

(यदि नयाँ कार्यक्रमको नाम थप्न पर्ने भए + button मा click गरी कियाकलाप विस्तृतीकरण (कार्यक्रम नाम र

कार्यक्रम कोड) राखी save button मा click गर्ने । यसरी entry गरेको विवररण प्रतिवेदनमा गएर हेर्न सकिन्छ ।)

## प्रतिवेदन हेर्ने

प्रतिवेदनमा गएर हेर्न स्थानीय तहको प्रतिवेदन मेनुमा click गर्ने र सम्बन्धित शीर्षक र कार्यक्रम/क्रियाकलाप चयन गरी search मा click गर्ने जसलाई तपाईँले आवश्यकता अनुसार प्रिन्ट गर्नु सक्नु

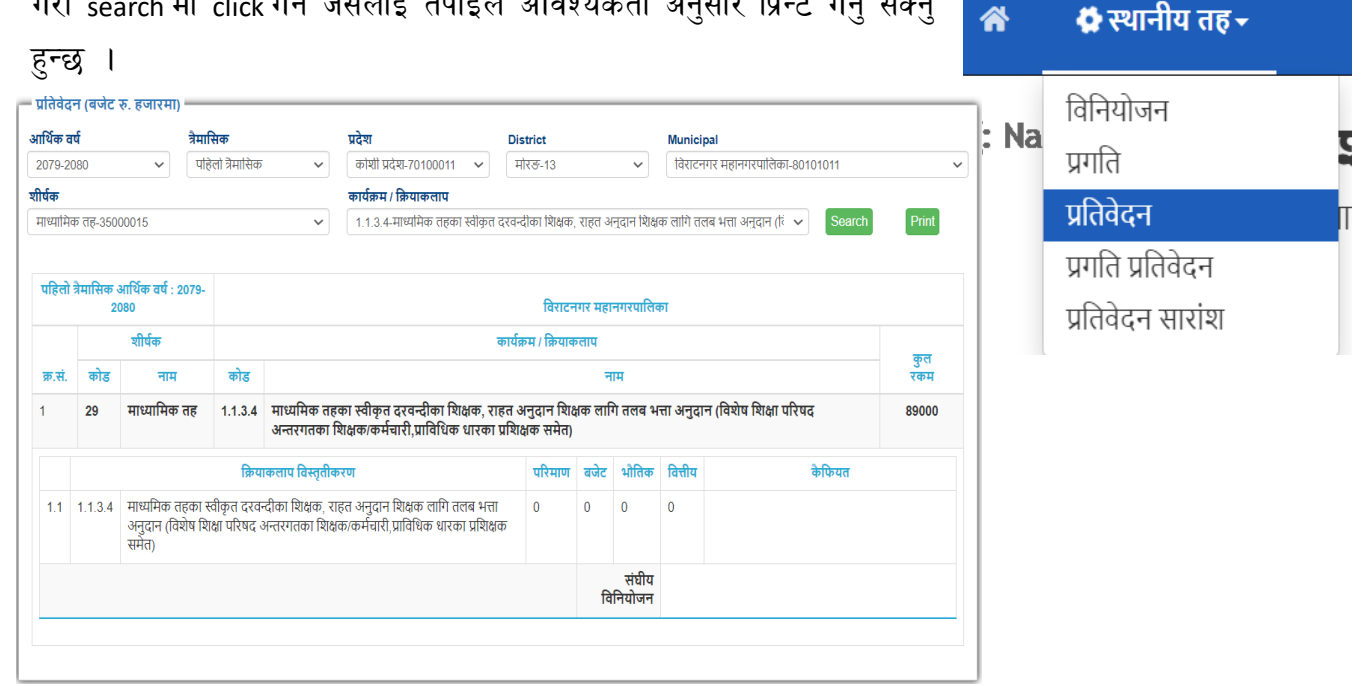

## प्रगति प्रतिवेदन हेर्ने

प्रगति प्रतिवेदनमा गएर स्थानीयतहबाट प्रगति प्रतिवेदन मेनुमा click गर्ने र search मा click गर्ने जसलाई तपाईंले आवश्यकता अनुसार प्रिन्ट गर्नु सक्नु हुन्छ । प्रगति प्रतिवेदन को रिपोर्ट तयार पर्दा तपाईंले (check box क्लिक गरेर)) त्रैमासिक अनुसार छनोट गर्नु सक्नु हुन्छ ।

| *           | 🖨 स्थानीय तह -   |               |
|-------------|------------------|---------------|
| 🗖 प्रतिवेदन | विनियोजन         |               |
| आर्थिक वर्ष | प्रगति           |               |
| 2079-208    | प्रतिवेदन        | ी प्रदेश-7010 |
|             | प्रगति प्रतिवेदन |               |
| त्रैमासि    | प्रतिवेदन सारांश | ✓             |

| 🗖 प्रतिवेदन (बजेट | रु. हजारमा) |                      |        |          |        |                |                  |   |        |       |
|-------------------|-------------|----------------------|--------|----------|--------|----------------|------------------|---|--------|-------|
| आर्थिक वर्ष       |             | प्रदेश               |        | District |        | Municipal      |                  |   |        |       |
| 2079-2080         | ~           | कोशी प्रदेश-70100011 | ~      | मोरङ-13  | ~      | विराटनगर महानग | रपालिका-80101011 | ~ | Search | Excel |
| त्रैमासिक         | पहिलो       | <b>~</b>             | दोस्रो | <b>~</b> | तेस्रो |                | चौथो             |   |        |       |

|  | क्र.सं. | कार्यक्रम | । क्रियाकलाप                                                            | बार्षिक | लक्ष्य |        | पहिलो | त्रैमासिक |         | दोस्रो त्रैमासिक |      |       |         |        |
|--|---------|-----------|-------------------------------------------------------------------------|---------|--------|--------|-------|-----------|---------|------------------|------|-------|---------|--------|
|  |         | कोड       | नाम                                                                     | परिमाण  | बजेट   | परिमाण | बजेट  | भौतिक     | वित्तीय | परिमाण           | बजेट | भौतिक | वित्तीय | परिमाण |
|  | 1       | 1.1.3.3   | आधारभूत तहका<br>स्वीकृत<br>दरवन्दीका<br>शिक्षक, राहत<br>अनुदान शिक्षकका | 0       | 0      | 0      | 0     | 0         | 0       | 0                | 0    | 0     | 0       | 0      |

# प्रतिवेदन सारांश हेर्ने

प्रतिवेदन सारांश हेर्नको लागि स्थानीयतहबाट प्रतिवेदन सारांश click गर्ने जसबाट हामी शीर्षक अनुसारको प्रगति विवरणको सारांश हेर्न सक्छौँ ।

| <b>र्थक वर्ष</b><br>179-208 | 0       | <b>प्रदेश</b><br>~ কাম্যা प्रदेश-70100011 ~                                                                                                    | जिल<br>मो | <b>ता</b><br>रठ-१३ |              | स्थानीय तह<br>/ विराटनगर | महानगरपालिका-           | 801010               | 11     |           | ~             | Search   |        |
|-----------------------------|---------|----------------------------------------------------------------------------------------------------|-----------|--------------------|--------------|--------------------------|-------------------------|----------------------|--------|-----------|---------------|----------|--------|
| Data                        |         |                                                                                                    |           |                    |              |                          |                         |                      |        |           |               |          | '      |
|                             |         |                                                                                                    |           |                    | स            |                          |                         | वार्षिक भौतिक प्रगति |        | वा        | र्षिक वित्तीय | ( प्रगति |        |
| क्र.स.                      | कोड     | कार्यक्रम or क्रियाकलाप                                                                                                    | इकाइ      | वार्षिक लक्ष्य     | इकाइ<br>लागत | भौतिक लक्ष्य             | स्वाकृत<br>वार्षिक वजेट | लक्ष्य               | प्रगति | प्रतिश्वत | लक्ष्य        | प्रगति   | प्रतिश |
| 1                           | 1.1.3.3 | आधारभूत तहका स्वीकृत दरवन्दीका<br>शिक्षक, राहत अनुदान शिक्षकका<br>लागि तलब भत्ता अनुदान (विश्वेष<br>शिक्षा परिषद अन्तरगतका शिक्षक)<br>कर्मचारीहरु समेत)                          |           | 268300             |              | 268300                   | 268300                  | -                    |        | -         | 268300        | 0        | 0.00   |
| 2                           | 1.1.3.4 | माधानिक तहका स्वीकृत दरवन्दीका<br>त्रिक्षक, साहत अनुदान शिक्षक लागि<br>तलब मता अनुदान (विश्रेष शिक्षा)<br>परिषद अन्तरगतका शिक्षक/<br>कर्मचारी,प्राविभिक धारका प्रशिक्षक<br>समेत) | -         | 89000              | •            | 89000                    | 89000                   | -                    |        | -         | 89000         | 0        | 0.00   |
| 3                           | 1.1.4.1 | पारस्भिक बाल विकास                                                                                                    |           | 27380              |              | 27380                    | 27380                   |                      |        |           | 27380         | 0        | 0      |

| *           | 💠 स्थानीय तहर    |          |
|-------------|------------------|----------|
| 🗖 विनियोज   | विनियोजन         |          |
| आर्थिक वर्ष | प्रगति           |          |
| 2079-208    | प्रतिवेदन        | ी प्रदेश |
|             | प्रगति प्रतिवेदन |          |
| - Data      | प्रतिवेदन सारांश |          |
|             |                  |          |
|             |                  |          |

| भार्थिक वर्ष        | प्रदेश              | जिल्ला        | स्थानीय तह                       | विनियोजन                                                                                     |  |
|---------------------|---------------------|---------------|----------------------------------|----------------------------------------------------------------------------------------------|--|
| 2079-2080<br>Search | 🗸 कोशी प्रदेश-70100 | 011 🗸 मोरङ-13 | 🗸 विराटनगर महानगरपालिका-80101011 | <ul> <li>✓ संवे</li> <li>संवे</li> <li>स्थानीय तह</li> <li>जिल्ला</li> <li>प्रदेश</li> </ul> |  |

# आफ्नै शीर्षक र कार्यक्रम / क्रियाकलाप तथा विनियोजन

| स्थानीय तहबाट विनियोजनमा click गर्ने । तल देखिएको जस्तो box | *           | 🏠 स्थानीय तह - |
|-------------------------------------------------------------|-------------|----------------|
| मा विवरण add गर्ने र Save गर्ने ।                           |             |                |
|                                                             | 🗖 विनियोज   | विनियोजन       |
| रकम add गर्नको लागि+मा click गर्ने र आवश्यकता अनुसार        | आर्थिक वर्ष | प्रगति         |
| विवरण भरी save गर्ने ।                                      |             |                |

| आर्थिक वर्ष                                                                                                    | प्रदेश                                                                                                    | जिल्ला                      | स्थानीय तह           |       |          |           |        |
|----------------------------------------------------------------------------------------------------|----------------------------------------------------------------------------------------------------|-----------------------------|----------------------|-------|----------|-----------|--------|
| 2079-2080                                                                                                    | 🗸 कोशी प्रदेश-70100011 🗸 मिरङ-13 🗸 विराटनगर महानगरपालिका-80                                                                                                    |                             |                      |       |          | ~         |        |
| ोर्षक                                                                                                    |                                                                                                    |                             |                      |       | कोड      |           |        |
| स्थानीय तह बजेट -800000                                                                                                    | 00                                                                                                    |                             |                      | ~     |          |           |        |
| Select<br>सबैका लागि शिक्षा- आधारभ                                                                                                    |                                                                                                    | परिमाण                      | रकम                  |       |          |           |        |
| भाष्यामिक तह-35000015                                                                                                    |                                                                                                    |                             |                      |       | 0        |           |        |
| स्द्रिपीडित परिवार शिक्षा क                                                                                                    |                                                                                                    |                             |                      |       |          |           |        |
| राष्ट्रपति शैक्षिक सुधार कार्यक्रम-35000109<br>विद्यालय शिक्षा क्षेत्र योजना - ( प्रदेश तथा स्थानीय तहका लागि)-35001801                                 |                                                                                                    |                             |                      |       |          |           |        |
| राष्ट्रपति शाक्षक सुधार कायः<br>विद्यालय शिक्षा क्षेत्र योजना -                                                                                         | क्रम-35000109<br>( प्रदेश तथा स्थानीय तहका लागि)-350                                                                                                    | 01801                       |                      |       |          |           |        |
| राष्ट्रपात शाक्षक सुधार काय;<br>विद्यालय शिक्षा क्षेत्र योजना -<br>प्राविधिक शिक्षा तथा व्यावस<br>श्यानीय तह बजेट -800000                               | क्रम-35000109<br>( प्रदेश तथा स्थानीय तहका लागि)-350<br>ायिक तालिम परिषद्-35041011<br>00                                                                                                    | 01801                       |                      |       |          |           |        |
| राष्ट्रपति शाक्षक सुधार कायद्र<br>विद्यालय शिक्षा क्षेत्र योजना -<br>प्राविधिक शिक्षा तथा व्यावस<br><mark>स्थानीय त्तह बजेट -800000</mark>              | क्रम-35000109<br>( प्रदेश तथा स्थानीय तहका लागि)-350<br>1यिक तालिम परिषद्-35041011<br>100                                                                                                    | 01801                       |                      |       |          |           |        |
| राष्ट्रपति शाक्षक सुधार कायः<br>विद्यालय शिक्षा क्षेत्र योजना -<br>प्राविधिक शिक्षा तथा व्यावस<br>स्थानीय तह बजेट -८००००<br>कार्यन्न                    | क्रम-35000109<br>( प्रदेश तथा स्थानीय तहका लागि)-350<br>ाधिक तालिम परिषद्-35041011<br>00<br>फम / क्रियाकलाप                                                                                                    | 01801                       |                      |       |          |           |        |
| राष्ट्रपति शक्षिक सुधार काय<br>विद्यालय शिक्षा क्षेत्र योजना -<br>ग्रोविधिक शिक्षा तथा व्यावस<br>स्थानीय तह बजेट -800000<br>कार्यव्र<br>कोड             | क्रम-35000109<br>( प्रदेश तथा स्थानीय तहका लागि)-350<br>ायिक तालिम परिषद्-35041011<br>1000<br>रुम / क्रियाकलाप<br>नाम                                                                                            | 01801<br>परिमाण             | रकम                  |       | विनियोजन |           | Action |
| राष्ट्रपति शक्षिक सुधार काय<br>वेद्यालय शिक्षा क्षेत्र योजना -<br>ग्राविधिक शिक्षा तथा व्यावस<br>स्थानीय तह बजेट -800000<br>कार्यव्र<br>कोड<br>1.1.3.3  | कम-35000109<br>( प्रदेश तथा स्थानीय तहका लागि)-350<br>गयिक तातिम परिषद्-35041011<br>000<br>कम / क्रियाकलाप<br>नाम<br>आधारभूत तहका                                                                                | 01801<br>परिमाण<br>0        | <b>रकम</b><br>268300 | संघीय | विनियोजन | ©+        | Action |
| राष्ट्रधात शाक्षक सुधार काय<br>विद्यालय शिक्षा क्षेत्र योजना -<br>ग्राविधिक शिक्षा तथा व्यावस<br>स्थानीय तह बजेट - 800000<br>कार्यव्र<br>कोड<br>1.1.3.3 | कम-35000109<br>( प्रदेश तथा स्थानीय तहका लागि)-350<br>तथिक तातिम परिषद्-35041011<br>000<br>कम / क्रियाकलाप<br>नाम<br>आधारभूत तहका<br>स्वीकृत दरवन्दीका                                                           | 01801<br>परिमाण<br>0        | <b>रकम</b><br>268300 | संघीय | विनियोजन | ©+        | Action |
| राष्ट्रपति शक्षिक सुधार काय<br>विद्यालय शिक्षा क्षेत्र योजना -<br>ग्राविधिक शिक्षा तथा क्यावस<br>स्थानीय तह बजेट -800000<br>कार्यव्र<br>कोड<br>1.1.3.3  | कम-35000109<br>( प्रदेश तथा स्थानीय तहका लागि)-350<br>गयिक तातिम परिषद्-35041011<br>000<br>कम / क्रियाकलाप<br>नाम<br>आधारभूत तहका<br>स्वीकृत दरवन्दीका<br>शिक्षक, राहत                                           | 01801<br><b>परिमाण</b><br>0 | <b>रकम</b><br>268300 | संघीय | विनियोजन | <b>©+</b> | Action |
| राष्ट्रपति शक्षिक सुधार काय<br>विद्यालय शिक्षा क्षेत्र योजना -<br>ग्राविधिक शिक्षा तथा क्यावस<br>स्थानीय तह बजेट - 800000<br>कार्यव्र<br>कोड<br>1.1.3.3 | क्रम-35000109<br>( प्रदेश तथा स्थानीय तहका लागि)-350<br>11यक तालिम परिषद्-35041011<br>1000<br><b>२म / क्रियाकलाप</b><br>नाम<br>आधारभूत तहका<br>स्वीकृत तहका<br>शिक्षक, राहत<br>अनुदान शिक्षकका<br>लागि तलब भत्ता | 01801<br>परिमाण<br>0        | <b>रकम</b><br>268300 | संघीय | विनियोजन | @+        | Action |

### विनियोजन update

| र्थिक वर्ष               | प्रदेश                             | जिल्ला                         | स्थानीय तह                   |                 |          |   |        |  |
|--------------------------|------------------------------------|--------------------------------|------------------------------|-----------------|----------|---|--------|--|
| 79-2080 ~                | कोशी प्रदेश-70100011 🗸             | • उदयपुर-11                    | 🗸 बेलका नगरपालिक             | T-80101145      |          | ~ |        |  |
| क                        |                                    |                                |                              |                 | कोड      |   |        |  |
| यामिक तह-35000015        |                                    |                                |                              | ~               | 1.1.3.4  |   |        |  |
| क्रम / क्रियाकलाप        |                                    |                                | परिमाण                       | रकम             | रकम      |   |        |  |
| यमिक तहका स्वीकृत दरवन्त | रीका शिक्षक, राहत अनुदान शिक्षक) ल | ागि तलब भत्ता अनुदान (विशेष शि | क्षा परिषद अन्तरगतका शिक्षक/ | कर्मचारी,प्रारि | 0        |   | 31500  |  |
|                          | Opulate                            |                                |                              |                 |          |   |        |  |
| कार्यक्रम                | ) क्रियाकलाप                       |                                |                              |                 |          |   |        |  |
| कार्यक्रम<br>कोड         | ) क्रियाकलाप<br>नाम                | परिमाण                         | रकम                          |                 | विनियोजन |   | Action |  |

| ार्थिक वर्ष               | प्रदेश                           | जिल्ला      | स्थानीय तह       |            |          |     |        |
|---------------------------|----------------------------------|-------------|------------------|------------|----------|-----|--------|
| 2079-2080 ~               | • কাহ্মী प्रदेश-70100011 🔹       | 🖌 उदयपुर-11 | 🗸 बेलका नगरपालिक | T-80101145 |          | ~   |        |
| र्षक                      |                                  |             |                  |            | कोड      |     |        |
| बिका लागि शिक्षा- आधारभूत | तह-35000014                      |             |                  | ~          | 1.1.3.3  |     |        |
| र्यक्रम / क्रियाकलाप      |                                  |             |                  |            | परिमाण   | रकम |        |
| ाधारभूत तहका स्वीकृत दरवन | दीका शिक्षक, राहत अनुदान शिक्षकक | क/कर्मचारीह | 0 104100         |            | 00       |     |        |
|                           |                                  |             |                  |            |          |     |        |
| कार्यक्रम                 | । क्रियाकलाप                     |             |                  |            |          |     |        |
| कार्यक्रम<br>कोड          | । क्रियाकलाप<br>नाम              | परिमाण      | रकम              |            | विनियोजन |     | Action |

| र्थिक  | स्रोत    | दाता   |       | रकम     | रकम         |      |              |
|--------|----------|--------|-------|---------|-------------|------|--------------|
| Select | ∽ Select | ∽ Sele | ct 🗸  |         |             | Save |              |
| आ      | র্থিক    |        | स्रोत | दाता    |             |      |              |
| कोड    | नाम      | कोड    | नाम   | कोड     | नाम         | रकम  | रकम          |
| 26332  | चालु     | 1      | नगद   | 1100001 | नेपाल सरकार | 0    | <b>E</b> dit |

### बजेट तथा कार्यऋम विनियोजन र प्रगति विवरण प्रणाली

#### Video manual link:

#### https://www.youtube.com/watch?v=UGZdaY57\_ws

## सम्पर्क

शङ्कर अधिकारी

सम्पर्क फोन : ९८६३१९७३१८/०१-४२००३८२

इमेल :information.officer@moest.gov.np

प्राविधिक समस्याको लागि सम्पर्क

पदम राज पन्त

९८४११३६०९२

padampant@gmail.com